## Passo-a-passo para se inscrever no Encontro Pedagógico Unificado – EPU/2022

1º Acesse https://www.even3.com.br/epu2022;

2ª Escolha o seu perfil (técnico ou docente);

| 3 Encontro Pedagógico Unificado 🗙 🕂              |                                                                                           |                      |       |            | ~         | /         | -                      | ٥                           | × |
|--------------------------------------------------|-------------------------------------------------------------------------------------------|----------------------|-------|------------|-----------|-----------|------------------------|-----------------------------|---|
| ← → C                                            |                                                                                           |                      | QE    | • ☆        | m         | U         | * D                    |                             | : |
| 👔 Folha International 🚥 BBC Learning Englis 🌒 RB | <ul> <li>Pervista Brasil</li></ul>                                                        | Blog   Antônio P. Pe | ₩ Rec | eitas fitn | ess rápi. | (         | e ges                  |                             | • |
|                                                  | Inscrições<br>Técnico-Administrativo/a em Educação (TAE)<br>Grática<br>#6 29030222 - 0 +  |                      |       |            |           |           |                        |                             |   |
|                                                  | Professor/a do Ensino Básico, Técnico e Tecnológico<br>(EBTT)<br>Grátis<br>sté 28/03/2022 |                      |       |            |           |           |                        |                             |   |
| م ۲ <sup>۲۰</sup> ۵<br>Chuva fraca               | REALIZAR INSCRIÇÃO                                                                        |                      |       | ^          | 、 佘 (     | <b>R6</b> | ALIZAR IN<br>D<br>23/0 | SCRIÇÃO<br>15:08<br>13/2022 | 3 |

3º Clique em Realizar inscrição;

4º Preencha com o seu nome e e-mail e clique em **Continuar**;

| 3 Checkout - Encontro Pedagógico × +                                                                                                    |                                                                                                    |                 |                      |       | ~              | -                   | ٥                | × |
|----------------------------------------------------------------------------------------------------|----------------------------------------------------------------------------------------------------|-----------------|----------------------|-------|----------------|---------------------|------------------|---|
| ← → C  even3.com.br/checkout/6c673630-9b25-467 F Folha International:                                                                                                    | a-af9d-9729913b901f?i=25791951⟨=<br>Brasil 🛐 Curriculo Lattes 🗰 Escola Virtu                            | ept             | Blog I Antônio P. Pe | Q 🖻 ✿ | ss rápi        | * [                 |                  | : |
| Concorro Pedagogico     Concorro Pedagogico     C |                                                                                                    |                 |                      |       |                |                     |                  | • |
|                                                                                                    | 19:52 Fique ligado no tempo. Após esse prazo, esta reserva será cancelada.                              |                 |                      |       |                |                     |                  |   |
|                                                                                                    | Dados do participante<br>Inserição nº 1 - Técnico-Administrativo/a em<br>Nome completo<br>Nome completo |                 |                      |       |                |                     |                  |   |
|                                                                                                    | Email<br>Email                                                                                          | Confirmar email |                      |       |                |                     |                  |   |
|                                                                                                    |                                                                                                    |                 |                      |       |                |                     |                  |   |
|                                                                                                    | Contir                                                                                                  | suar →          |                      |       |                |                     |                  |   |
| ♣ 27*C<br>Chuva fraca                                                                                                    | ନ 🗖 💿 🖪 🐂 Q                                                                                             | 🙃 🖯 💼 🏟 💕 🤅     |                      | ^     | ক্ল <b>ব</b> × | <mark>ات</mark> 23/ | 15:09<br>03/2022 | 3 |

5º Confira os dados e clique em **Concluir inscrição**;

| 3 Checkout - Encontro Pedagógico × +                                          |                                                                                                    |                                       |                      |                  | $\sim$   | -       | ٥               | × |
|-------------------------------------------------------------------------------|----------------------------------------------------------------------------------------------------|---------------------------------------|----------------------|------------------|----------|---------|-----------------|---|
| $\leftrightarrow$ $\rightarrow$ C $($ even3.com.br/checkout/6c673630-9b25-467 | 'a-af9d-9729913b901f?i=25791951⟨=pt                                                                             |                                       |                      | 9 € ☆            | •        | * 0     |                 | : |
| 🖡 Folha International: 🚥 BBC Learning Englis 🜒 RBE - Revista                  | Brasil 🌇 Currículo Lattes 🔤 Escola Virtual Gov 🚍 susp -                                                         | SUAP: Sistema Uni                     | Blog   Antônio P. Pe | 🐨 Receitas fitne | ess rápi | 🚺 e ges |                 |   |
|                                                                               | 18:10 Fique ligado no tempo. Após esse prazo, esta reserva<br>cancelada.                                        | a será                                |                      |                  |          |         |                 | * |
|                                                                               | Resumo do pedido                                                                                                |                                       |                      |                  |          |         |                 |   |
|                                                                               | Item                                                                                                    | Quantidade                            |                      |                  |          |         |                 |   |
|                                                                               | Inscrição - Técnico-Administrativo/a em Educação (TAE)                                                          | 1                                     |                      |                  |          |         |                 |   |
|                                                                               |                                                                                                    |                                       |                      |                  |          |         |                 | I |
|                                                                               | Resumo dos participantes                                                                                        |                                       |                      |                  |          |         | l               |   |
|                                                                               | emik_mesquita@hotmail.com<br>n* 1 - Técnico- Administrativo/a em Educação (TAE)                                 |                                       |                      |                  |          |         |                 | l |
|                                                                               | ✓ Concluir inscrição                                                                                            |                                       |                      |                  |          |         |                 | l |
|                                                                               | A liven3 está processando este pedelo a serviço de Émile de Mesquita Northe Machin, ao eorthmar vod concerta co | n os Termos de uso da plataforma Ruma |                      |                  |          |         |                 | - |
| ◆ 27*C<br>Chuva fraca                                                         | 🔎 🗖 🗊 🚺 🔚 🖳                                                                                                    | । 单 🔮 ổ                               |                      |                  | কি ব×    | 23/0    | 15:11<br>3/2022 | З |

6º Clique em **Participar das atividades** para se inscrever nas atividades do EPU;

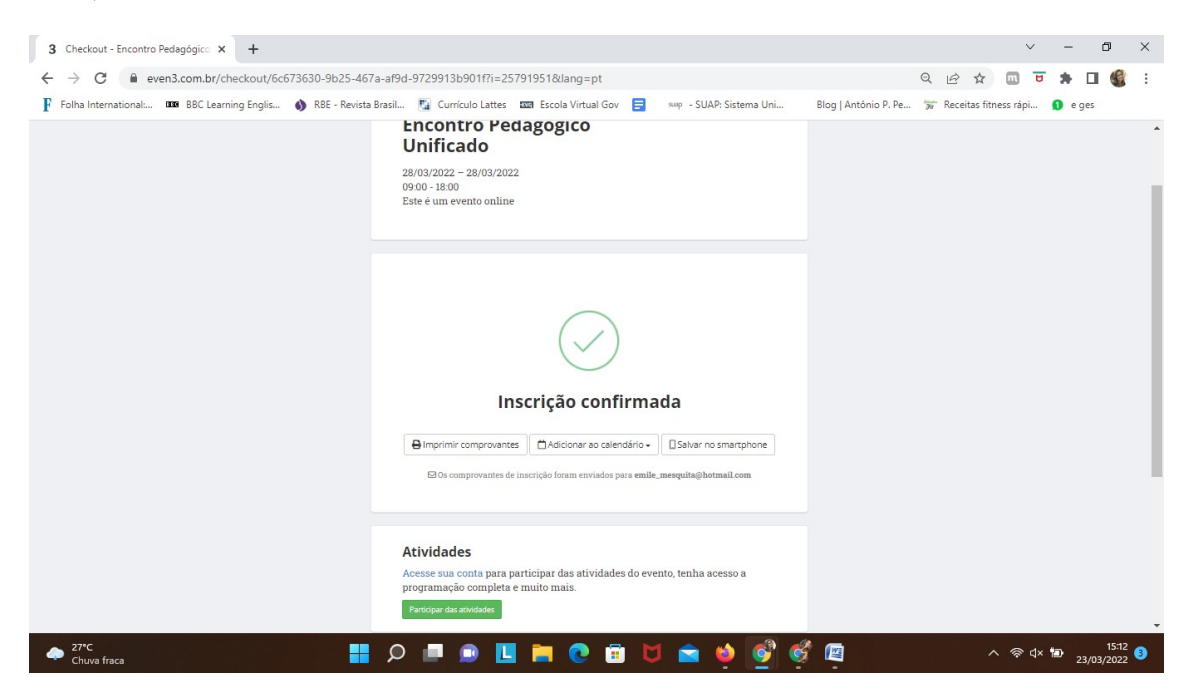

7º Clique na(s) atividade(s) que você tem disponibilidade para participar e se inscreva em cada uma;

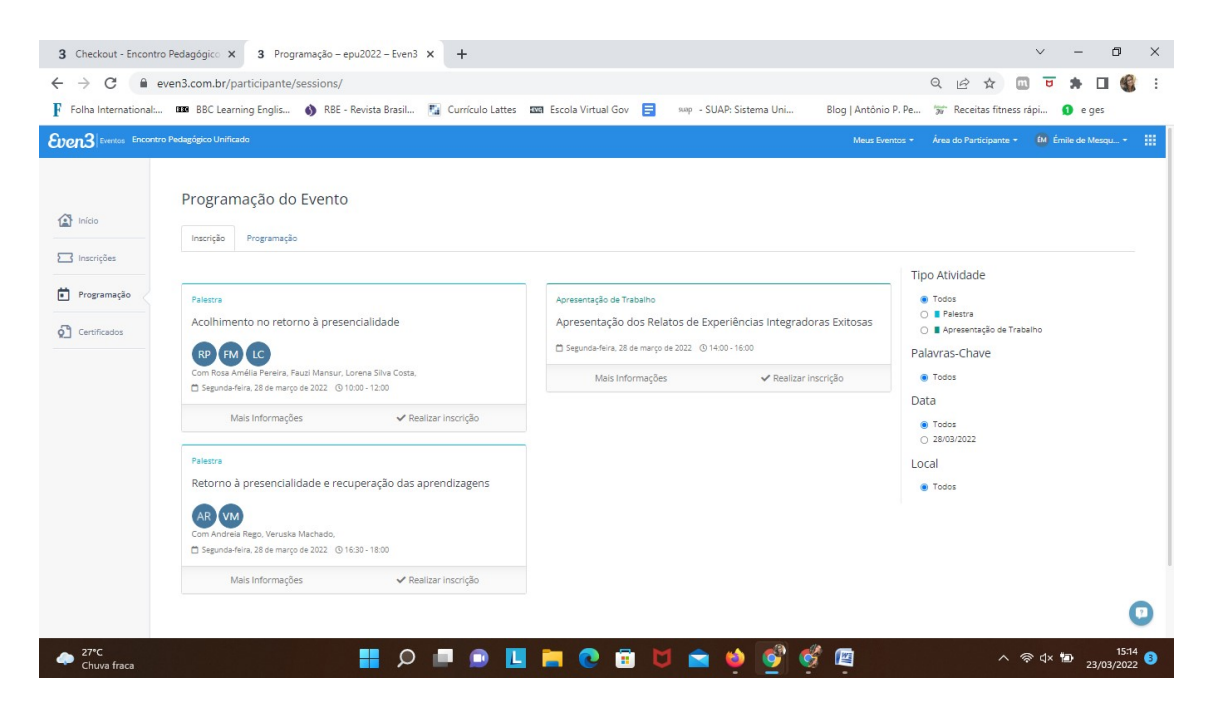

**Observação:** clique em **MAIS INFORMAÇÕES** de cada atividade para que saiba em qual plataforma esta atividade será apresentada (TV IFB ou Google Meet).

Pronto! Agora é só participar e aproveitar!

Qualquer dúvida mande um email para pren@ifb.edu.br

Até lá!